# Mise en place du moteur de Reporting de SQL Server 2008 avec une base sur SQL Server 2005

## Introduction

Dans le cadre d'infrastructure d'entreprise, les nouvelles versions des logiciels ne sont pas forcément adoptées et installées tout de suite en production.

Ceci pour des raisons de validations internes, de support des anciennes applications ou encore le support des outils internes de gestion comme les sauvegardes.

C'est donc le cas précis pour la nouvelle version de SQL Server 2008 qui est encore en phase de validation chez de nombreux clients. Pourtant un de ses composants (SQL Server 2008 Reporting Services) apporte de réelles nouveautés qui justifie sa mise en place en interne :

- Nombreux graphiques DunDas intégrés nativement
- Editeur de rapports plus proche d'Office
- Export des rapports sous Word
- Tablix
- ...

La question est donc simple :

• Peut-on installer SQL Server 2008 Reporting Service sans installer le moteur relationnel ?

Cet article vous donnera la marche à suivre pour effectuer ce travail.

## Installation du moteur

L'installation est assez standard et commence par le check des composants nécessaires (FrameWork 2.0, 3.0 et 3.5) avec les Services Pack associés.

Une fois ces pré-requis installés, on lance l'installer proprement dit.

On commence par sélectionner le composant unique qui nous intéresse :

• Reporting Services

| Select the Enterprise features to clustered.                                                                                                    | install. For clustered installations, only Database Engine Ser                                                                                                    | vices and Analysis Services can be                                                                                                    |
|----------------------------------------------------------------------------------------------------|----------------------------------------------------------------------------------------------------|----------------------------------------------------------------------------------------------------|
| Setup Support Rules<br>Feature Selection<br>Instance Configuration<br>Disk Space Requirements<br>Server Configuration<br>Reporting Services Configuration<br>Error and Usage Reporting<br>Installation Rules<br>Ready to Install<br>Installation Progress<br>Complete | Features:         Instance Features         Database Engine Services         SQL Server Replication         Full-Text Search         Analysis Services         Shared Features         Business Intelligence Development Studio         Client Tools Connectivity         Integration Services         Client Tools Backwards Compatibility         Client Tools SDK         SQL Server Books Online         Management Tools - Basic         Management Tools - Complete         SQL Client Connectivity SDK         Microsoft Sync Framework         Redistributable Features | Description:<br>Includes Reporting Services, a<br>server-based application for creating,<br>managing, and delivering reports in<br>paper-oriented and interactive Web-based<br>formats. Reporting Services cannot be<br>clustered. |
|                                                                                                    | Select All Unselect All<br>Shared feature directory: C:\Program Files\Micr                                                                                                    | rosoft SQL Server\                                                                                                    |

Puis on définit les paramètres pour l'instance et le répertoire d'installation

| 😵 SQL Server 2008 Setup<br>Instance Configuration                                                           |                                                          |                                 |                              | an an an an an an an an an an an an an a |             |
|----------------------------------------------------------------------------------------------------|----------------------------------------------------------|---------------------------------|------------------------------|------------------------------------------|-------------|
| Specify the name and instance ID for                                                                        | the SQL Server instance.                                 |                                 |                              |                                          |             |
| Setup Support Rules<br>Feature Selection<br><b>Instance Configuration</b><br>Disk Space Requirements        | Default instance     Named instance:                     | MSSQLSERVI                      | ER                           |                                          |             |
| Server Configuration<br>Reporting Services Configuration<br>Error and Usage Reporting<br>Installation Rules | Instance <u>I</u> D:<br>Instance <u>r</u> oot directory: | MSSQLSERVI                      | ER<br>Files\Microsoft SQL Se | rver\                                    |             |
| Ready to Install<br>Installation Progress<br>Complete                                                       | Reporting Services direct Installed instances:           | ctory: C:\Program  <br>Features | Files\Microsoft SQL Se       | rver\MSR510.MS5QL:                       | SERVER      |
|                                                                                                    |                                                          |                                 |                              |                                          |             |
|                                                                                                    |                                                          |                                 |                              | 1                                        |             |
|                                                                                                    |                                                          |                                 | < <u>B</u> ack               | <u>N</u> ext >                           | Cancel Help |

L'installer valide alors que les modules sélectionnés peuvent être installés dans le répertoire choisi (Taille disponible)

| 🎇 SQL Server 2008 Setup                                                                                                    |                                                                                                    |
|----------------------------------------------------------------------------------------------------|----------------------------------------------------------------------------------------------------|
| Disk Space Requiremen<br>Review the disk space summary for                                                                                                    | ts<br>the SQL Server features you selected.                                                                                                    |
| Setup Support Rules<br>Feature Selection<br>Instance Configuration<br><b>Disk Space Requirements</b><br>Server Configuration<br>Error and Usage Reporting<br>Installation Rules<br>Ready to Install<br>Installation Progress<br>Complete | Disk Usage Summary:          Image: System Drive (C: 229 MB required, 59786 MB available       System Drive (C: 1): 135 MB required         Image: System Drive (C: 1): 135 MB required       Instance Directory (C: 1/Program Files (Microsoft SQL Server)): 90 MB required         Shared Install Directory (C: 1/Program Files (Microsoft SQL Server)): 90 MB required       Shared Install Directory (C: 1/Program Files (Microsoft SQL Server)): 4 MB required |
|                                                                                                    | < <u>B</u> ack <u>N</u> ext > Cancel Help                                                                                                    |

On définit maintenant le compte de service qui sera utilisé par le moteur

| 🚼 SQL Server 2008 Setup          |                                   |                                       |                                                                                                    |                       |
|----------------------------------|-----------------------------------|---------------------------------------|----------------------------------------------------------------------------------------------------|-----------------------|
| Server Configuration             |                                   | · · · · · · · · · · · · · · · · · · · | of class and a set of a set of the set of the                                                                                                    |                       |
| Specify the configuration        |                                   |                                       | and the second second se |                       |
| specify the configuration.       |                                   |                                       |                                                                                                    |                       |
| Setup Support Rules              | Service Accounts                  |                                       |                                                                                                    |                       |
| Feature Selection                |                                   |                                       |                                                                                                    |                       |
| Instance Configuration           | Microsoft recommends that you use | a separate account for eac            | h SQL Server service.                                                                                                    |                       |
| Disk Space Requirements          | Service                           | Account Name                          | Password                                                                                                    | Startup Type          |
| Server Configuration             | Sal Server Reporting Services     | Hecodine Manio                        | ••••••••••                                                                                                    | Automatic             |
| Reporting Services Configuration |                                   |                                       |                                                                                                    | Hatomatic             |
| Error and Usage Reporting        |                                   |                                       |                                                                                                    |                       |
| Installation Rules               |                                   | Use                                   | the same account for a                                                                                                    | I SQL Server services |
| Ready to Install                 |                                   |                                       |                                                                                                    |                       |
| Installation Progress            |                                   |                                       |                                                                                                    |                       |
| Complete                         |                                   |                                       |                                                                                                    |                       |
| complete                         |                                   |                                       |                                                                                                    |                       |
|                                  |                                   |                                       |                                                                                                    |                       |
|                                  |                                   |                                       |                                                                                                    |                       |
|                                  |                                   |                                       |                                                                                                    |                       |
|                                  |                                   |                                       |                                                                                                    |                       |
|                                  |                                   |                                       |                                                                                                    |                       |
|                                  |                                   |                                       |                                                                                                    |                       |
|                                  |                                   |                                       |                                                                                                    |                       |
|                                  |                                   |                                       |                                                                                                    |                       |
|                                  |                                   |                                       |                                                                                                    |                       |
|                                  |                                   |                                       |                                                                                                    |                       |
|                                  |                                   |                                       |                                                                                                    |                       |
|                                  |                                   |                                       |                                                                                                    |                       |
|                                  |                                   | < Back                                | Next >                                                                                                    | Cancel Help           |
|                                  |                                   |                                       |                                                                                                    |                       |

On sélectionne alors le fait d'installer uniquement le moteur sans le configurer

| Reporting Services Conf                                                                                                    |                                                                                                    |
|----------------------------------------------------------------------------------------------------|----------------------------------------------------------------------------------------------------|
| Specify the Reporting Services config                                                                                                    | juration mode.                                                                                                    |
| Setup Support Rules<br>Feature Selection<br>Instance Configuration<br>Disk Space Requirements<br>Server Configuration<br><b>Reporting Services Configuration</b><br>Error and Usage Reporting<br>Installation Rules<br>Ready to Install<br>Installation Progress<br>Complete | <ul> <li>Install the native mode default configuration.</li> <li>Setup will install the report server and configure it in Native mode to use the default values. The report server is usable as soon as Setup is finished.</li> <li>Install the SharePoint Integrated mode default configuration.</li> <li>Setup will create the report server database in SharePoint integrated mode and configure the report server to use the default values. However, integrated operations will not be supported until a minimal installation of a SharePoint product or technology is deployed on the report server computer and the Reporting Services Add-in for SharePoint Technologies is installed and configured on the instance of the SharePoint product or technology.</li> <li>Install, but do not gonfigure the report server.</li> <li>Setup will install, but will not configure, the report server software. After installation is finished, you can use the Reporting Services Configuration tool to set options that are required to run the report server.</li> </ul> |
|                                                                                                    | < <u>B</u> ack <u>N</u> ext > Cancel Help                                                                                                    |

On sélectionne l'envoie des messages d'erreur chez Microsoft

| 🎲 SQL Server 2008 Setup                                                                                               |                                                                                                    |  |
|----------------------------------------------------------------------------------------------------|----------------------------------------------------------------------------------------------------|--|
| Error and Usage Report                                                                                                | ing                                                                                                    |  |
| Help Microsoft improve SQL Server f                                                                                   | eatures and services.                                                                                                    |  |
| Setup Support Rules<br>Feature Selection<br>Instance Configuration<br>Disk Space Requirements<br>Server Configuration | Specify the information that you would like to automatically send to Microsoft to improve future releases of SQL<br>Server. These settings are optional. Microsoft treats this information as confidential. Microsoft may provide<br>updates though Microsoft Update to modify feature usage data. These updates might be downloaded and<br>installed on your machine automatically, depending on your Automatic Update settings. |  |
| Reporting Services Configuration                                                                                      | View the Microsoft policy for SQL Server privacy and data collection.                                                                                                    |  |
| Error and Usage Reporting                                                                                             | Read more about Microsoft Update and Automatic Update.                                                                                                    |  |
| Installation Rules<br>Ready to Install<br>Installation Progress<br>Complete                                           | <ul> <li>Send Windows and SQL Server Error Reports to Microsoft or your corporate report server. This setting only applies to services that run without user interaction.</li> <li>Send feature usage data to Microsoft. Feature usage data includes information about your hardware configuration and how you use Microsoft software and services.</li> </ul>                                                                    |  |
|                                                                                                    | < <u>B</u> ack <u>N</u> ext > Cancel Help                                                                                                    |  |

Un ensemble de test s'effectue alors pour vérifier la compatibilité de la machine avec l'installation choisie

| 🚼 SQL Server 2008 Setup                                                                                                    | ••••••••••••••••••••••••••••••••••••••                                                                                                    |                                                                                                    |
|----------------------------------------------------------------------------------------------------|----------------------------------------------------------------------------------------------------|----------------------------------------------------------------------------------------------------|
| Setup is running rules to determin                                                                                                    | f the installation process will be blocked. For more information, clic                                                                                                    | k Help.                                                                                                    |
| Setup Support Rules<br>Feature Selection<br>Instance Configuration<br>Disk Space Requirements<br>Server Configuration<br>Reporting Services Configuration | Operation completed. Passed: 9. Failed 0. Warning 0. Skippe                                                                                                    | ed 2.<br><u>R</u> e-run                                                                                                    |
| Error and Usage Reporting<br><b>Installation Rules</b><br>Ready to Install<br>Installation Progress<br>Complete                                           | Rule         Same architecture installation         Cross language installation         Existing clustered or cluster-prepared instance         Reporting Services Catalog Database File Existence         Reporting Services Catalog Temporary Database File Existence         SQL Server 2005 Express tools         Operating system supported for edition         FAT32 File System         SQL Server 2000 Analysis Services (64-bit) install action         Instance name         Previous releases of Microsoft Visual Studio 2008 | Status       Passed       Passed       Passed       Passed       Passed       Passed       Passed       Passed       Passed       Passed       Passed       Passed       Passed       Passed       Passed       Passed       Passed       Passed |
|                                                                                                    | < <u>B</u> ack                                                                                                    | Next > Cancel Help                                                                                                    |

Pour ensuite afficher un résumé de nos options d'installation, on peut alors cliquer sur « Install »

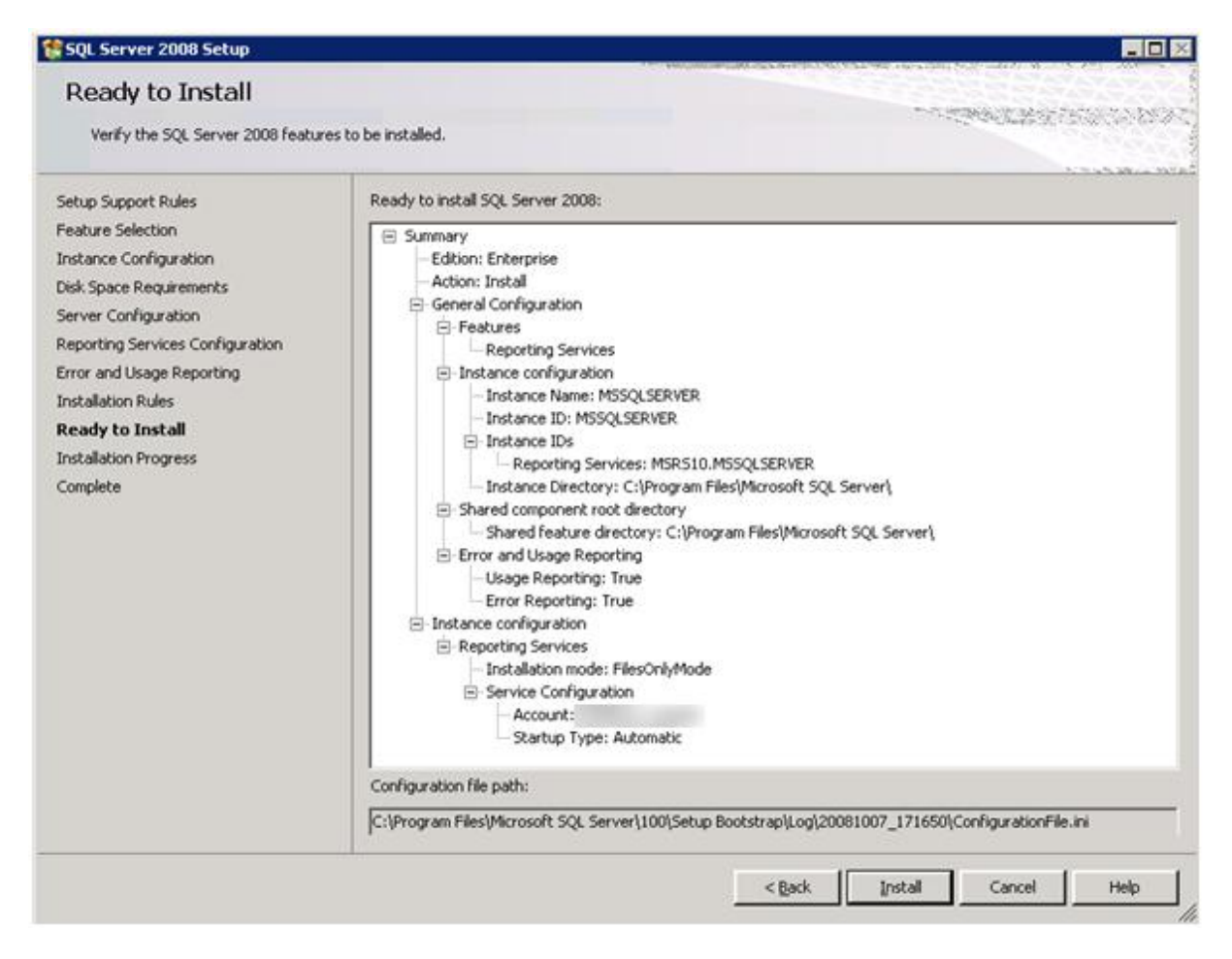

La copie des fichiers et l'installation réelle s'effectue alors

| 🎲 SQL Server 2008 Setup                                                                                                    |                                                                                                    |
|----------------------------------------------------------------------------------------------------|----------------------------------------------------------------------------------------------------|
| Installation Progress                                                                                                    |                                                                                                    |
| Setup Support Rules<br>Feature Selection<br>Instance Configuration<br>Disk Space Requirements<br>Server Configuration<br>Error and Usage Reporting<br>Installation Rules<br>Ready to Install<br><b>Installation Progress</b><br>Complete | Performing Windows Installer actions.         Install_sql_common_core_loc_Cpu32_1033_Action : RemoveSupportFiles_32. Removing temporary files |
|                                                                                                    | Next > Cancel Help                                                                                                    |

Pour se terminer avec un message de succès

| 🎲 SQL Server 2008 Setup                                                                                                    |                        |                                    |  |  |
|----------------------------------------------------------------------------------------------------|------------------------|------------------------------------|--|--|
| Installation Progress                                                                                                    |                        |                                    |  |  |
| Setup Support Rules<br>Feature Selection<br>Instance Configuration<br>Disk Space Requirements<br>Server Configuration<br>Error and Usage Reporting<br>Installation Rules<br>Ready to Install<br><b>Installation Progress</b><br>Complete | Setup process complete |                                    |  |  |
|                                                                                                    | Reporting Services     | Success                            |  |  |
|                                                                                                    |                        | Next >         Cancel         Help |  |  |

Et un écran final avec un lien vers le log d'installation

| 🊼 SQL Server 2008 Setup                                                                                                    |                                                                                                    |
|----------------------------------------------------------------------------------------------------|----------------------------------------------------------------------------------------------------|
| Complete<br>Your SQL Server 2008 installation                                                                                                    | completed successfully.                                                                                                    |
| Setup Support Rules<br>Feature Selection<br>Instance Configuration<br>Disk Space Requirements<br>Server Configuration<br>Reporting Services Configuration<br>Error and Usage Reporting<br>Installation Rules<br>Ready to Install<br>Installation Progress<br><b>Complete</b> | Summary log file has been saved to the following location: C:\Program Files\Microsoft SQL Server\100\Setup Bootstrap\Log\20081007_171650 \Summary 20081007_171650.txt Information about the Setup operation or possible next steps:  Vour SQL Server 2008 installation completed successfully.                                                                                                    |
|                                                                                                    | Supplemental Information:         The following notes apply to this release of SQL Server only.         Microsoft Update         For information about how to use Microsoft Update to identify updates for SQL Server 2008, see the Microsoft Update Web site <http: ?linkid="108409" fwlink="" go.microsoft.com=""> at http://go.microsoft.com/fwlink/?LinkId=108409&gt; at http://go.microsoft.com/fwlink/?LinkId=108409&gt; at http://go.microsoft.com/fwlink/?</http:> |

L'installation du moteur est donc maintenant terminée. Il nous faut donc paramétrer ce moteur pour fonctionner avec un moteur relationnel SQL Server 2005 sur une autre machine.

On trouve donc le moteur de Reporting dans la liste des services sur la machine

| Services                      |                                                                                                    |              |         |           |  |
|-------------------------------|----------------------------------------------------------------------------------------------------|--------------|---------|-----------|--|
| <u>File Action View H</u> elp |                                                                                                    |              |         |           |  |
| ⇔ → 💽 😭 🖸                     | ) 🗈 🛛 😫 🖬 🕒 🖛 🗉 🖦                                                                                                    |              |         |           |  |
| 🆏 Services (Local)            | Name  \(\name \)                                                                                                    | Description  | Status  | Startup 🔺 |  |
|                               | We Uninterruptible Power Supply                                                                                                    | Manages a    |         | Manual    |  |
|                               | Sector Contraction Contraction | Provides u   |         | Disablec  |  |
|                               | Terminal Services Session Directory                                                                                                    | Enables a    |         | Disablec  |  |
|                               | 🖏 Terminal Services                                                                                                    | Allows user  | Started | Manual    |  |
|                               | Sector Contract Contract Contr | Enables a r  |         | Disablec  |  |
|                               | 🖏 Telephony                                                                                                    | Provides T   | Started | Manual —  |  |
|                               | TCP/IP NetBIOS Helper                                                                                                    | Provides s   | Started | Automal   |  |
|                               | 🆏 Task Scheduler                                                                                                    | Enables a    | Started | Automal   |  |
|                               | System Event Notification                                                                                                    | Monitors s   | Started | Automal   |  |
|                               | SQL Server Reporting Services (MSSQLSERVER)                                                                                                    | Manages,     | Started | Automa    |  |
|                               | Special Administration Console Helper                                                                                                    | Allows adm   |         | Manual    |  |
|                               | 🆏 Smart Card                                                                                                    | Manages a    |         | Manual    |  |
|                               | Shell Hardware Detection                                                                                                    | Provides n   | Started | Automal   |  |
|                               | 🆏 ServeRAID Manager Agent                                                                                                    | Monitors S   | Started | Automal   |  |
|                               | ServeRAID FlashCopy Agent                                                                                                    | ServeRAID    | Started | Automal   |  |
|                               | Server 🖓                                                                                                    | Supports fil | Started | Automal   |  |
|                               | Security Accounts Manager                                                                                                    | The startu   | Started | Automal   |  |
|                               | 🖓 A Secondery Logon                                                                                                    | Enables st   | Startad | Automa -  |  |
|                               |                                                                                                    |              |         | <u> </u>  |  |
|                               | \Extended \Standard /                                                                                                    |              |         |           |  |
|                               |                                                                                                    |              |         |           |  |

Voyons donc comment paramétrer le moteur de rapports.

# Paramétrage de SQL Server 2008 Reporting Services

Il faut lancer l'outil de configuration dans le menu Start > Program > SQL Server 2008 :

#### • Reporting Services Configuration Manager

Il faut dans un premier temps se connecter sur le serveur fraichement installé, puis on retrouve l'écran d'accueil

| Reporting Services Configuration Man     | ager: \MSSQLSERVER                                                             |                                                                                                    |
|------------------------------------------|--------------------------------------------------------------------------------|----------------------------------------------------------------------------------------------------|
| Microsoft SQL Server 2008 Reporting Serv | rices                                                                          |                                                                                                    |
| 🛛 🛅 🛛 Reporting Services Confi           | guration Manager                                                               |                                                                                                    |
|                                          |                                                                                |                                                                                                    |
| Connect                                  |                                                                                |                                                                                                    |
|                                          | Report Server Status                                                           |                                                                                                    |
| MSSQLSERVER                              |                                                                                |                                                                                                    |
| service Account                          | Use the Reporting Serv<br>Manager. If you installe<br>database, and the Report | rices Configuration Manager tool to define or modify settings for the Report Server and Report<br>ed Reporting Services in files-only mode, you must configure the Web service URL, the<br>ort Manager URL. |
| i Web Service URL                        | Current Report Server                                                          |                                                                                                    |
| 📋 Database                               | SQL Server Instance:                                                           | MSSQLSERVER                                                                                                    |
|                                          | Instance ID:                                                                   | MSRS10.MSSQLSERVER                                                                                                    |
| Report Manager URL                       | Edition:                                                                       | ENTERPRISE EDITION                                                                                                    |
| 🔶 E avail Cattings                       | Product Version:                                                               | 10.0.1600.22                                                                                                    |
| E-mail Sectings                          | Report Server Database Name:                                                   |                                                                                                    |
| Execution Account                        | Report Service Status:                                                         | Started                                                                                                    |
|                                          |                                                                                |                                                                                                    |
| R Encryption Keys                        |                                                                                | Etart Stop                                                                                                    |
| 📩 Scale-out Deployment                   |                                                                                |                                                                                                    |
|                                          |                                                                                |                                                                                                    |
|                                          |                                                                                |                                                                                                    |
|                                          | D 1                                                                            |                                                                                                    |
|                                          | Hesuits                                                                        |                                                                                                    |
|                                          |                                                                                |                                                                                                    |
|                                          |                                                                                |                                                                                                    |
|                                          |                                                                                |                                                                                                    |
|                                          |                                                                                |                                                                                                    |
| 0                                        |                                                                                | Apply Exit                                                                                                    |

On définit le compte de service pour le moteur de rapport (pré-rempli normalement), puis on valide l'URL du Web Service an définissant l'IP, le port, le virtual directory, ... et en cliquant sur Apply

| Reporting Services Configuration Ma    | nager: \MSSQLSERVER                                                                                                    |                                                                                                    | _ 0 ×                        |
|----------------------------------------|----------------------------------------------------------------------------------------------------|----------------------------------------------------------------------------------------------------|------------------------------|
| Microsoft SQL Server 2008 Reporting Se | rvixes<br>Restance Managers                                                                                                    |                                                                                                    |                              |
| Reporting Services Con                 | nguration Manager                                                                                                    |                                                                                                    |                              |
| Connect                                |                                                                                                    |                                                                                                    |                              |
| a Mechi conuen                         | Web Service URL                                                                                                    |                                                                                                    |                              |
| JOSUSCHER                              | Configure a URL uz                                                                                                    | sed to access the Report Server. Click Advanced to define multiple URI<br>city additional parameters on the URL.  | s for a single Report Server |
| Service Account                        |                                                                                                    |                                                                                                    |                              |
| 2 Web Service URL                      | Report Server Web Server Web Serv | rvice is not configured. Default values have been provided to you. To a<br>else change them and then press Apply. | ccept these defaults simply  |
| 🗍 Database                             | Report Server Web Service V<br>Virtual Directory:                                                                                                    | ReportServer                                                                                                    |                              |
| Report Manager URL                     | Report Server Web Service S                                                                                                    | te identification                                                                                                 |                              |
| 🚖 E-mail Settings                      | IP Address:                                                                                                    | All Assigned (Recommended)                                                                                        |                              |
| Evention Arrowst                       | <u>I</u> OP Port:<br>SSL Certificate:                                                                                                    | 80<br>(Not Selected)                                                                                              |                              |
|                                        | SSL Port:                                                                                                    |                                                                                                    | Advanced                     |
| Keys                                   | -Report Server Web Service II                                                                                                    | DI <                                                                                                    |                              |
| 🐴 Scale-out Deployment                 | URLs:                                                                                                    | http:// ReportServer                                                                                              |                              |
|                                        |                                                                                                    |                                                                                                    |                              |
|                                        | Results                                                                                                    |                                                                                                    |                              |
|                                        |                                                                                                    |                                                                                                    |                              |
|                                        |                                                                                                    |                                                                                                    |                              |
|                                        |                                                                                                    |                                                                                                    |                              |
| 8                                      |                                                                                                    |                                                                                                    | Apply Exit                   |

On va ensuite dans le paramétrage de la base de données

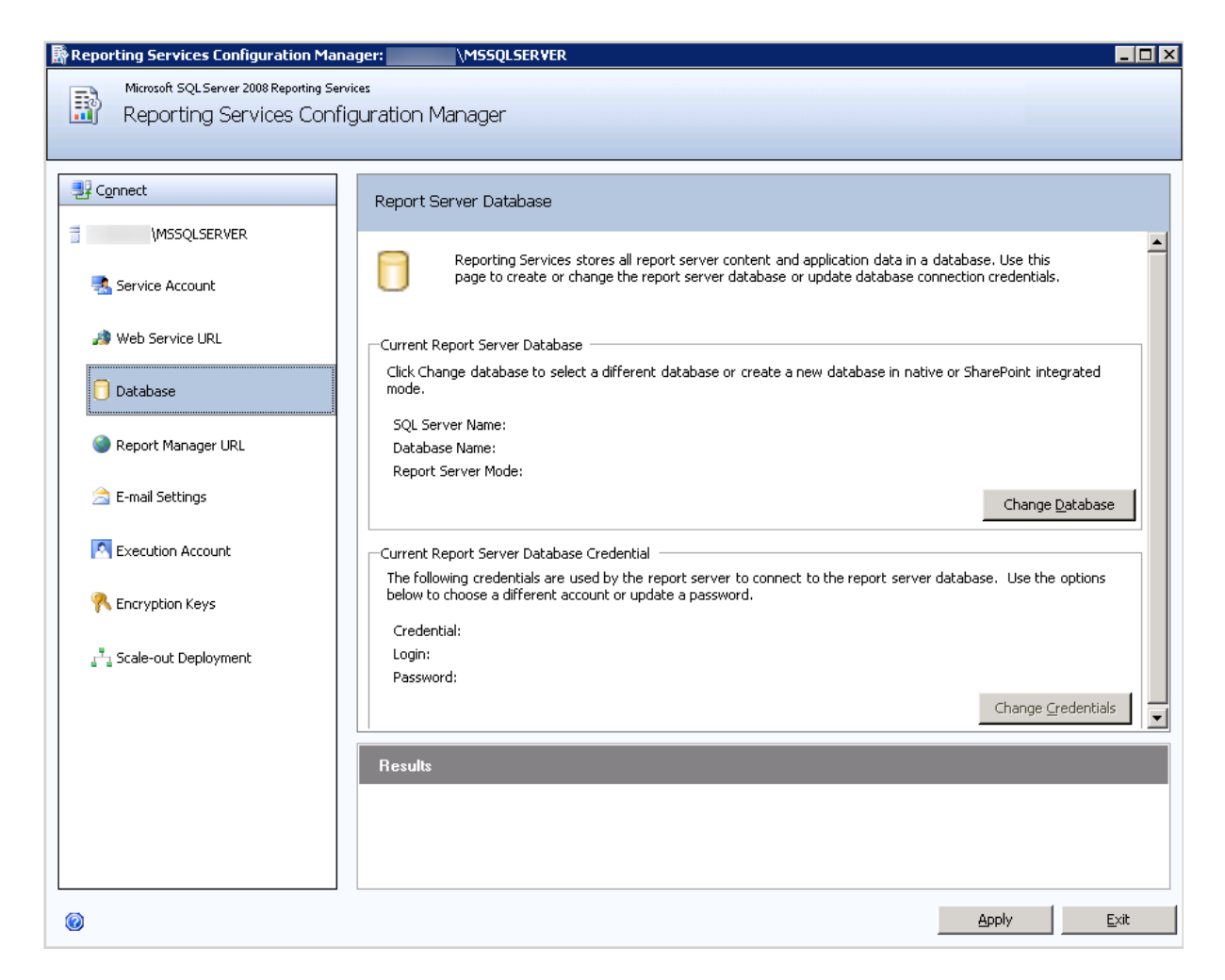

On clique sur « Change Database » afin de définir la base de données, ce qui lance un assistant

#### Report Server Database Configuration Wizard

| Change Database             |                                                                                                    |  |
|-----------------------------|----------------------------------------------------------------------------------------------------|--|
| Choose whether to create or | configure a report server database.                                                                            |  |
|                             |                                                                                                    |  |
| Action                      | Select one of the following options to create an empty report server database or select                        |  |
| Database Server             | an existing report server database that has content you want to use.                                           |  |
| Database                    |                                                                                                    |  |
| Credentials                 | Select a task from the following list:                                                                         |  |
| Summary                     |                                                                                                    |  |
| Progress and Finish         | <ul> <li>Create a new report server database.</li> <li>C Choose an existing report server database.</li> </ul> |  |
|                             |                                                                                                    |  |
|                             |                                                                                                    |  |
|                             |                                                                                                    |  |
|                             |                                                                                                    |  |
|                             |                                                                                                    |  |
|                             |                                                                                                    |  |
|                             |                                                                                                    |  |
| 0                           | Previous <u>N</u> ext <u>Cancel</u>                                                                            |  |

### On fournit les renseignements pour accéder à notre serveur SQL Server 2005

| Report Server Database Conf   | iguration Wizard X                                                            |
|-------------------------------|-------------------------------------------------------------------------------|
| Change Database               |                                                                               |
| Choose whether to create or c | onfigure a report server database.                                            |
|                               |                                                                               |
| Action                        | Choose a local or remote instance of a SQL Server Database Engine and specify |
| Database Server               | credentials that have permission to connect to that server.                   |
| Database                      |                                                                               |
| Credentials                   | Connect to the Database Server:                                               |
| Summary                       | Server Name:                                                                  |
| Progress and Finish           |                                                                               |
|                               | Authentication Type: Current User - Integrated Security                       |
|                               | Username:                                                                     |
|                               | Pass <u>w</u> ord:                                                            |
|                               | <u>T</u> est Connection                                                       |
|                               |                                                                               |
|                               |                                                                               |
|                               |                                                                               |
|                               |                                                                               |
|                               | <u>Previous N</u> ext <u>C</u> ancel                                          |

×

Puis le nom de la base de données à créer (avec le mode et la langue)

| Report Server Database Configuration Wizard |                                    |                                                         |
|---------------------------------------------|------------------------------------|---------------------------------------------------------|
| Change Database                             |                                    |                                                         |
| Choose whether to create or c               | onfigure a report server database. |                                                         |
|                                             |                                    |                                                         |
| Action                                      | Enter a database name, select t    | he language to use for running SQL scripts, and specify |
| Database Server                             | whether to create the database i   | n native of SharePoint mode.                            |
| Database                                    |                                    |                                                         |
| Credentials                                 | Database Name:                     | ReportServer                                            |
| Summary                                     | Temp Database Name:                | _ReportServerTemp                                       |
| Progress and Finish                         | Language:                          | English (United States)                                 |
|                                             | Report Server Mode:                | Native Mode                                             |
|                                             |                                    | C SharePoint Integrated Mode                            |
|                                             |                                    |                                                         |
|                                             |                                    |                                                         |
|                                             |                                    |                                                         |
|                                             |                                    |                                                         |
|                                             | 1                                  |                                                         |
|                                             |                                    | Draviana Nant Coursel                                   |
|                                             |                                    | revious <u>N</u> ext Lancel                             |

On donne les renseignements pour l'accès du service à la base de données

| Report Server Database Configuration Wizard 🛛 🛛 🗙 |                                                                                                    |  |
|---------------------------------------------------|----------------------------------------------------------------------------------------------------|--|
| Change Database                                   |                                                                                                    |  |
| Choose whether to create or                       | configure a report server database.                                                                                                    |  |
|                                                   |                                                                                                    |  |
| Action                                            | Specify the credentials of an existing account that the report server will use to connect to                                             |  |
| Database Server                                   | the report server database. Permission to access the report server database will be<br>automatically granted to the account you specify. |  |
| Database                                          |                                                                                                    |  |
| Credentials                                       |                                                                                                    |  |
| Summary                                           | Credentials:                                                                                                    |  |
| Progress and Finish                               |                                                                                                    |  |
|                                                   | Authentication Type: Service Credentials                                                                                                 |  |
|                                                   | User name:                                                                                                    |  |
|                                                   | Password:                                                                                                    |  |
|                                                   |                                                                                                    |  |
|                                                   |                                                                                                    |  |
|                                                   |                                                                                                    |  |
|                                                   |                                                                                                    |  |
|                                                   |                                                                                                    |  |
| 0                                                 | Previous <u>N</u> ext <u>C</u> ancel                                                                                                    |  |

## Un résumé apparaît alors avant d'exécuter la création

| Report Server Database Coni   | iguration Wizard                                | ×                                           |
|-------------------------------|-------------------------------------------------|---------------------------------------------|
| Change Database               |                                                 |                                             |
| Choose whether to create or c | onfigure a report server database.              |                                             |
|                               |                                                 |                                             |
| Action                        | The following information will be used to creat | e a new report server database. Verify this |
| Database Server               | information is correct before you continue.     |                                             |
| Database                      |                                                 |                                             |
| Credentials                   | SQL Server Instance:                            | Descriftenses                               |
| Summary                       | Temp Database:                                  | _heportServer<br>ReportServerTempDB         |
| Progress and Finish           | Report Server Language:                         | English (United States)                     |
|                               | Report Server Mode:                             | Native                                      |
|                               | Authentication Type:                            | Service Account                             |
|                               | Username:<br>Password:                          | ******                                      |
|                               |                                                 |                                             |
|                               |                                                 |                                             |
|                               |                                                 |                                             |
|                               |                                                 |                                             |
|                               |                                                 |                                             |
| 0                             | Pres                                            | vious <u>N</u> ext <u>C</u> ancel           |

#### La création se fait enfin et fournit un statut

| Change Database          |                                                |                                     |
|--------------------------|------------------------------------------------|-------------------------------------|
| Choose whether to create | or configure a report server database.         |                                     |
|                          |                                                |                                     |
| Action                   | Please wait while the Report Server Database   | Configuration wizard configures the |
| Database Server          | database. This might take several minutes to c | complete.                           |
| Database                 |                                                |                                     |
| Credentials              |                                                |                                     |
| Summary                  |                                                |                                     |
| Progress and Finish      |                                                |                                     |
| -                        | Verifying database sku                         | Success                             |
|                          | Generating database script                     | Success                             |
|                          | Running database script                        | Success                             |
|                          | Generating rights scripts                      | Success                             |
|                          | Applying connection rights                     | Success                             |
|                          | Setting DSN                                    | Success                             |
|                          |                                                |                                     |
|                          |                                                |                                     |
|                          |                                                |                                     |
|                          |                                                |                                     |
| _                        |                                                |                                     |
|                          | Provi                                          | ious Einish Cancel                  |

On retourne alors dans l'assistant et clique sur Apply

| Reporting Services Configuration  | n Manager: MSSQLSERVER                                                                                                    |
|-----------------------------------|----------------------------------------------------------------------------------------------------|
| Microsoft SQL Server 2008 Reporti | ing Services                                                                                                    |
| Reporting Services C              | Configuration Manager                                                                                                    |
|                                   |                                                                                                    |
|                                   |                                                                                                    |
| Connect                           | Depart Convex Database                                                                                                    |
|                                   | Report Server Database                                                                                                    |
| MSSQLSERVER                       |                                                                                                    |
| _                                 | Reporting Services stores all report server content and application data in a database. Use this name to create or change the report server database or undate database connection credentials |
| 🛃 Service Account                 |                                                                                                    |
|                                   |                                                                                                    |
| 🔊 Web Service URL                 | Current Report Server Database                                                                                                    |
| _                                 | Click Change database to select a different database or create a new database in native or SharePoint integrated                                                                               |
| 📋 Database                        | mode.                                                                                                    |
|                                   | SQL Server Name:                                                                                                    |
| 🎯 Report Manager URL              | Database Name: ReportServer                                                                                                    |
|                                   | Report Server Mode: Native                                                                                                    |
| 🚖 E-mail Settings                 | Change <u>D</u> atabase                                                                                                    |
| Kecution Account                  | Current Report Server Database Credential                                                                                                    |
|                                   | The following credentials are used by the report server to connect to the report server database. Use the options                                                                              |
| R Encryption Keys                 | below to choose a different account or update a password.                                                                                                    |
|                                   | Credential: Service Account                                                                                                    |
| 📩 Scale-out Deployment            | Login:                                                                                                    |
|                                   | Password: ********                                                                                                    |
|                                   | Change Credentials                                                                                                    |
|                                   |                                                                                                    |
|                                   | Besults                                                                                                    |
|                                   |                                                                                                    |
|                                   |                                                                                                    |
|                                   |                                                                                                    |
|                                   |                                                                                                    |
|                                   |                                                                                                    |
|                                   | Apply Exit                                                                                                    |
|                                   |                                                                                                    |

On termine par la définition du virtual directory du portail de rapport

| Reporting Services Configuration Man                                                                                                    | ager:?\MSSQLSERVER 🗖 🗙                                                                                                    |
|----------------------------------------------------------------------------------------------------|----------------------------------------------------------------------------------------------------|
| Microsoft SQL Server 2008 Reporting Ser<br>Reporting Services Conf                                                                                                    | vices<br>iguration Manager                                                                                                    |
| Connect<br>MSSQLSERVER<br>Service Account<br>Web Service URL<br>Database<br>Report Manager URL<br>E-mail Settings<br>E-mail Settings<br>Execution Account<br>Recryption Keys<br>Cale-out Deployment | Report Manager URL         Configure a URL to access Report Manager. Click Advanced to define multiple URLs, or to specify additional parameters on the URL.         Image: The Report Manager virtual directory name is not configured. To configure the directory, enter a name or use the default value that is provided, and then click Apply.         Report Manager Site Identification         Yirtual Directory:       Reports         URLs:       http://         Http://       :80/Reports         Advanced |
| @                                                                                                    | <u>Apply</u> <u>Exit</u>                                                                                                    |

Ainsi que les renseignements standards (SMPTP Server, ...).

# Conclusion

Le serveur devient dès lors fonctionnel et il ne vous reste plus qu'à y poster vos rapports.

Romelard Fabrice [MVP]